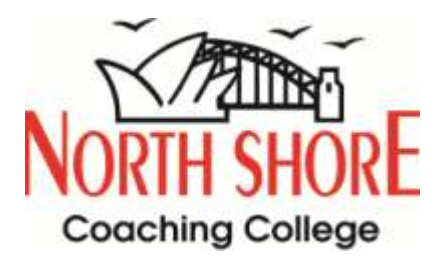

# North Shore LIVE User Guide

# (via North Shore ZOOM virtual classroom)

Last Revised – 3 Feb 2021

## **Tuition that Works!**

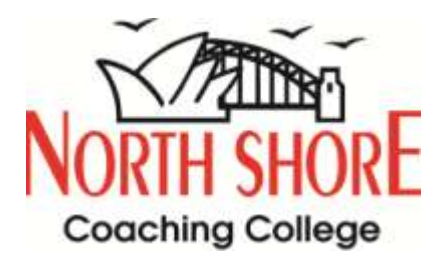

#### Watching North Shore Lessons:

1. Go to North Shore Student Area https://student.north-shore.com.au

| Student Logi  | n                                  |                |  |  |
|---------------|------------------------------------|----------------|--|--|
| Student Numbe | r.<br>This can be found on your    | r receipt      |  |  |
| Password      | I:<br>Try the last 6 digits of you | r phone number |  |  |
|               | Login                              |                |  |  |
|               |                                    |                |  |  |

Alternatively, go to North Shore website: https://www.north-shore.com.au/

Click "Student Login"

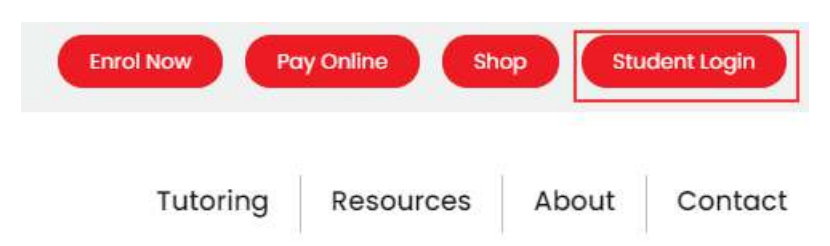

Enter Student Number and Password, then click "Login"

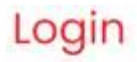

North Shore Coaching College owns all the copyright in relation to the co otherwise. Content must not be reproduced, published, shared or commu Lessons may be recorded for the purposes of quality assurance, audit an agree to these Terms & Conditions.

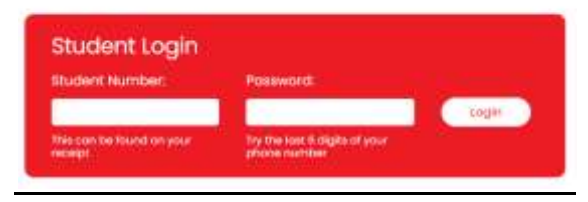

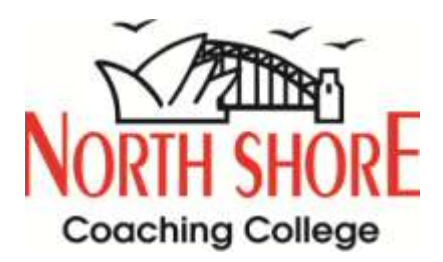

3. After you have logged into the North Shore Student Area, click on the "North Shore LIVE" link on the menu bar on the left hand side of the screen.

| student home                            | Welcome to the North Shore Student                                                   | Welcome to the North Shore Student Area                                                                                                    |  |  |  |  |
|-----------------------------------------|--------------------------------------------------------------------------------------|----------------------------------------------------------------------------------------------------|--|--|--|--|
| * Watcame                               | The North Shore Student Area is a place for you to<br>results of your study efforts. | The North Shore Budgent Area is a place for you to acceso online resources and information that can help you maximize the results of your study efforts. |  |  |  |  |
| .L/ELawring                             | Our comprehensive student support services are a                                     | Cur comprehensive student support services are available to lead a hand should you require assistance with your studies.                                 |  |  |  |  |
| - Gult: Corner                          | Live Chal with our feachers $\rightarrow$                                            |                                                                                                    |  |  |  |  |
| + Art & Craft Comer<br>+ Extra Homework | B Email Us for technical support.                                                    | B Email Us for technical support                                                                                                    |  |  |  |  |
| Word Pronunciation                      | North Shore Online - User Guide                                                      | North Share Online - Frequently Asked Questions                                                                                                    |  |  |  |  |
| «Past Papers & Moswe                    |                                                                                      |                                                                                                    |  |  |  |  |
|                                         | A detailed user guide for                                                            |                                                                                                    |  |  |  |  |

4. You can then access your relevant North Shore LIVE Learning class using our Zoom virtual classroom. Ensure that you have Zoom installed.

### North Shore LIVE Learning

We strongly recommend to check your equipments prior to attending any lessons.

Click here to view the technical requirements

For troubleshooting Zoom Video Communications, please visit Zoom Help Center.

2020 Term 2 :: LVYear 4 Fastrain Extended Program :: Week 1 – 10

Year 4 Creative Writing, Monday 19:00 – 19:30 Click here to attend lesson

Year 4 English, Monday 16:00 – 17:30 Click here to attend lesson

Year 4 Maths & General Ability, Monday 17:30 – 19:00 Click here to attend lesson